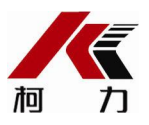

## XK3118T1-W(MQTT) 仪表调试说明书

-、 概述

XK3118T1-W 仪表,采用高强抗干扰单片微处理器,配合高精度△-Σ A/D 转换技术,同时配有 RS232、蓝牙通讯,通过 GPRS(或 WiFi)可将称重记录、物联网状态信息上传到服务器,可应用在平台秤、地磅及其他静态等检测系统。

主要功能:累加、上下限、平均值、RS232、蓝牙通讯、GPRS 通讯(或者 WiFi 通讯)、 大屏幕、称重记录上传、物联网状态数据上传。

适用型号: XK3118T1-W、XK3118T1-W(WIFI);

技术参数

| $\blacklozenge$ | A/D 转换方式:     | 采用 $\Delta - \Sigma$ 技术, 24bitAD码, 每秒最高100次; |
|-----------------|---------------|----------------------------------------------|
| •               | 检定分度数最小输入电压:  | $\approx$ 1.5uV/e;                           |
| •               | 传感器供桥电压:      | DC 5V,可接1~6个350Ω电阻应变片传感器;                    |
| •               | 信号输入范围:       | -16mV~18mV;                                  |
| •               | 传感器连接方式:      | 采用4线式;                                       |
| •               | 分度值:          | 1/2/5/10/20/50 可选;                           |
| •               | 显示:           | 6位 LCD, 蓝牙指示灯, 交流指示灯;                        |
| •               | 大屏幕接口:        | 电流环/RS232输出方式,波特率: 600bps;                   |
| •               | 串行通讯接口:       |                                              |
|                 | 传输方式:         | RS232 ;                                      |
|                 | 波特率:          | 1200/2400/4800/9600可选:                       |
| ٠               | 蓝牙诵讯.         | 可与我司手机 APP 通过蓝牙进行通讯,                         |
| è               | <u>心</u> 表电源· | AC 220V. 50Hz/60Hz.                          |
| è               | 辅助电源.         | 内置6V/4Ah 免维护铅酸蓄电池·                           |
| è               | 使用温度.         | 0°C~40°C. 湿度为10%~85% (RH). 无冷凝.              |
| è               | 存贮温度·         | -10℃~40℃,湿度为10%~95%(RH),无冷凝                  |
| è               | <u> </u>      | 约15ko·                                       |
| é               | 仪表尺寸(长*宽*高).  | 约 2.36*150*150mm。                            |
| •               |               | 21 200 100 100 millo                         |
|                 |               |                                              |

;

### 二、传感器与仪表连接(左)、串口通讯连接线(右)

| 仪表端                               | 3分 印日      | 仪表端   | 说明 |        |             |       |
|-----------------------------------|------------|-------|----|--------|-------------|-------|
| 5 芯航空插座 说明                        |            | DB9 芯 | ;  | 大屏幕电流环 | 电脑 RS232 通讯 |       |
|                                   | ① <b></b>  |       | 8  | 大屏幕电流环 | $\bigcirc$  | 仪表发送  |
| $\langle \circ \rangle$           |            |       |    | 输出(+)  |             | (TXD) |
| $  (\bigcirc 3 \bigcirc) \rangle$ | ② 传感器激励 E- |       | 9  | 大屏幕电流环 | 3           | 仪表接收  |
|                                   |            |       |    | 输出 (-) |             | (RXD) |
| 5 1                               | ③ 屏蔽       |       |    |        | 5           | GND   |
|                                   | ④ 传感器信号 S+ |       |    |        |             |       |
|                                   | ⑤ 传感器信号 S- |       |    |        |             |       |

▲! 传感器与仪表的连接必须可靠,不允许在仪表通电的状态下进行插拔连接线,防止静电损坏仪表或传 感器。

▲ ! 传感器和仪表都是静电敏感设备, 在使用中必须切实采取防静电措施,严禁在秤台上进行电焊操 作或其他强电操作,在雷雨季节,必须落实可靠的避雷措施,防止因雷击造成传感器和仪表的损坏,确保 操作人员的人身安全和称重设备及相关设备的安全运行。

#### 三、标定操作

在称重状态下按标定轻触开关键,显示 "CAL",进入标定参数设置。

| 步骤 | 操作                 | 显示      | 注解                      |
|----|--------------------|---------|-------------------------|
| 1  | 标定操作<br>"✓"键进入标定   | 【 CAL 】 | 表示进入标定状态, 按"∠"键进入下一步;   |
| 2  | 分度值设置<br>"↑"键选择分度值 | 【E 1】   | 设定的分度值: 1、2、5、10、20、50; |

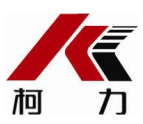

|   | "∠"键确认                         |                                              |                                                                                  |
|---|--------------------------------|----------------------------------------------|----------------------------------------------------------------------------------|
| 3 | 小数点设置<br>"↑"键选择小数点<br>"∠"键确认   | 【dC 0】                                       | 设定小数点的位置: 仪表以直观的方式表示小数点位置;                                                       |
| 4 | 标定单位选择<br>"↑"键选择标定单位<br>"∠"键确认 | 【Unt kg】                                     | <b>设定标定单位:</b> 标定单位 kg。                                                          |
| 5 | 设置满量程                          | 【F03000】                                     | <b>设置满量程:</b><br>按"→"键右移;按"←"键左移;"↑"键数据加1;<br>"∠"键确认,并进入下一步骤。 例如 3000            |
| 6 | 稳定后,按键确认                       | 【noLoAd】                                     | <b>零点标定</b> :使仪表处于空秤状态,稳定后按"∠"键确定零点;                                             |
| 7 | 输入加载砝码重量                       | 【AdLoAd】<br>显示 2 秒后自<br>动切换到加载<br>输入【003000】 | <b>线性标定</b> :加载重量,越接近满量程越好,操作和设置满量程<br>一样。稳定指示灯亮5秒后,按"∠"键确认,并自动退出标<br>定。例如:3000; |
| 8 | 返回工作状态                         | [ End ]<br>[ 3000]                           | 提示标定结束,显示"End"2秒后显示当前重量;                                                         |

备注: 1、如完成参数设置或想退出参数设置,只需要按"功能"键即可快速返回到称重界面。

- 2、标定时仪表显示"Err 04",提示零点或加载点数据不稳定。
- 3、标定时仪表显示 "Err 05", 提示加载点加载量太小。
- 4、在称重状态下按标定轻触开关键,显示 "CAL"时,按 "去皮"键即可进入快速标定,以当前 的工作零点为标定零点,直接输入加载砝码重量即可完成标定。

### 四、其他标定参数设置

在称重状态下按标定轻触开关键,显示 "CAL",此时仪表自动切换为普通称量模式,通过 "↑"切换键进入到零位参数设置,显示 "ZEro", 按 "∠" 键确认进入其他标定参数设置。

| 步骤 | 操作      | 显示        | 注解                                                               |  |  |
|----|---------|-----------|------------------------------------------------------------------|--|--|
|    | 按"∠"键进入 | 【Zero】    | 表示进入其他标定参数                                                       |  |  |
|    | 零点跟踪设置  |           |                                                                  |  |  |
| 1  | "↑"键切换  | 【Zot *.*】 | 零点跟踪范围( <b>Zero Trace)</b> : 0~4d                                |  |  |
|    | "」"键确认  |           |                                                                  |  |  |
|    | 手动置零设置  |           | 手动置零范围(Manual Set Zero)。                                         |  |  |
| 2  | "↑"键切换  | 【nt **】   | 满量程的 0, 2, 4, 10, 20, 100;                                       |  |  |
|    | "∠"键确认  |           |                                                                  |  |  |
|    | 开机置零    | 【At **】   | 开机自动置零范围( <u>A</u> uto Se <u>t</u> Zero):<br>满量程的 0,10,20,100 %; |  |  |
| 3  | "↑"键切换  |           |                                                                  |  |  |
|    | "∠"键确认  |           |                                                                  |  |  |
|    | AD 转换速率 |           | AD 转换速率设置                                                        |  |  |
| 4  | "↑"键切换  | 【RA **】   | 0: 慢速;                                                           |  |  |
|    | "∠"键确认  |           | 1: 快速;                                                           |  |  |
|    | 滤波设置    |           | 滤波设置( <u>Fil</u> ter):                                           |  |  |
| 4  | "↑"键切换  | 【FL ***】  | 滤波设置范围: FL0-4                                                    |  |  |
|    | "∠"键确认  |           | FL0-4 为常规滤波算法:数字越大,滤波越深。                                         |  |  |

备注:1、如完成参数设置或想退出参数设置,只需要按"功能"键即可快速返回到称重界面。

### 五、开壳及电子铅封检测记录说明及操作

| 步骤 | 操作        | 显示       | 注解      |
|----|-----------|----------|---------|
| 1  | 长按"功能"键进入 | (PA****) | 设置参数选项: |

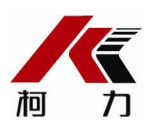

|   | "∠"键确认             |             | 【8000】: 设置功能参数                                                              |
|---|--------------------|-------------|-----------------------------------------------------------------------------|
| 2 | 开壳及电子铅封状态<br>按【输入】 | 【KK XYZ】    | 状态说明:<br>X:电子铅封历史记录 0: 无 1: 有<br>Y:开壳历史记录 0: 无 1: 有<br>Z:开壳电池状态 0: 正常 1: 异常 |
| 3 | 按【输入】              | 【dXX.XX.XX】 | 如果有电子铅封历史记录,则会显示对应的开启日期                                                     |
| 4 | 按【输入】              | 【tXX.XX.XX】 | 如果有电子铅封历史记录,则会显示对应的开启时间                                                     |
| 5 |                    |             | 按【输入】返回称重状态。                                                                |

# 六、物联网连接状态说明及 IMEI 号查看

| 步骤 | 操作                  | 显示                          | 注解                                                                                                    |
|----|---------------------|-----------------------------|----------------------------------------------------------------------------------------------------|
| 1  | 长按"功能"键进入<br>"∠"键确认 | 【PA****】                    | 设置参数选项:<br>【8001】: 设置功能参数                                                                                                    |
| 2  | 开壳检测状态<br>按【输入】     | 【LWX-YY】                    | 开壳检测状态   W:通讯方式 不显示: GPRS F: WIFI   X:与服务器连接 0:未连接 1: 已连接   YY:信号强度 0~32: 信号强度 >32: 异常代码   注: 在 WIFI 通讯方式下,按【累加】,仪表将进入配置 WIFI 界面 【 】,此时请通过手机进行配置。 |
| 3  | IMEI 号<br>按【输入】     | 【N1 XXXX】<br>~<br>【N4 XXXX】 | N1 <sup>~</sup> N4 构成 16 位的 IMEI 号                                                                                                    |
| 4  |                     |                             | 按【输入】返回称重状态。                                                                                                    |

# 七、AI 人工智能说明及设置

| 步骤 | 操作                  | 显示       | ž                           | 注 | 解 |  |
|----|---------------------|----------|-----------------------------|---|---|--|
| 1  | 长按"功能"键进入<br>"∠"键确认 | 【PA****】 | 设置参数选项:<br>【8002】: 设置 AI 参数 |   |   |  |
| 2  | AI 人工智能<br>按【输入】    | [AI 0]   | 0-宽松 1-中等 2-严苛              |   |   |  |
| 3  |                     |          | 按【输入】返回称重状态。                |   |   |  |

#### 宁波柯力传感科技股份有限公司

- 地 址: 宁波市江北投资创业园 C 区长兴路 199 号
- 服务热线: 400-887-4165
  - 800-857-4165
- 传 真: 0574-87562271
- 邮 编: 315033
- 网 址: <u>http://www.kelichina.com</u>